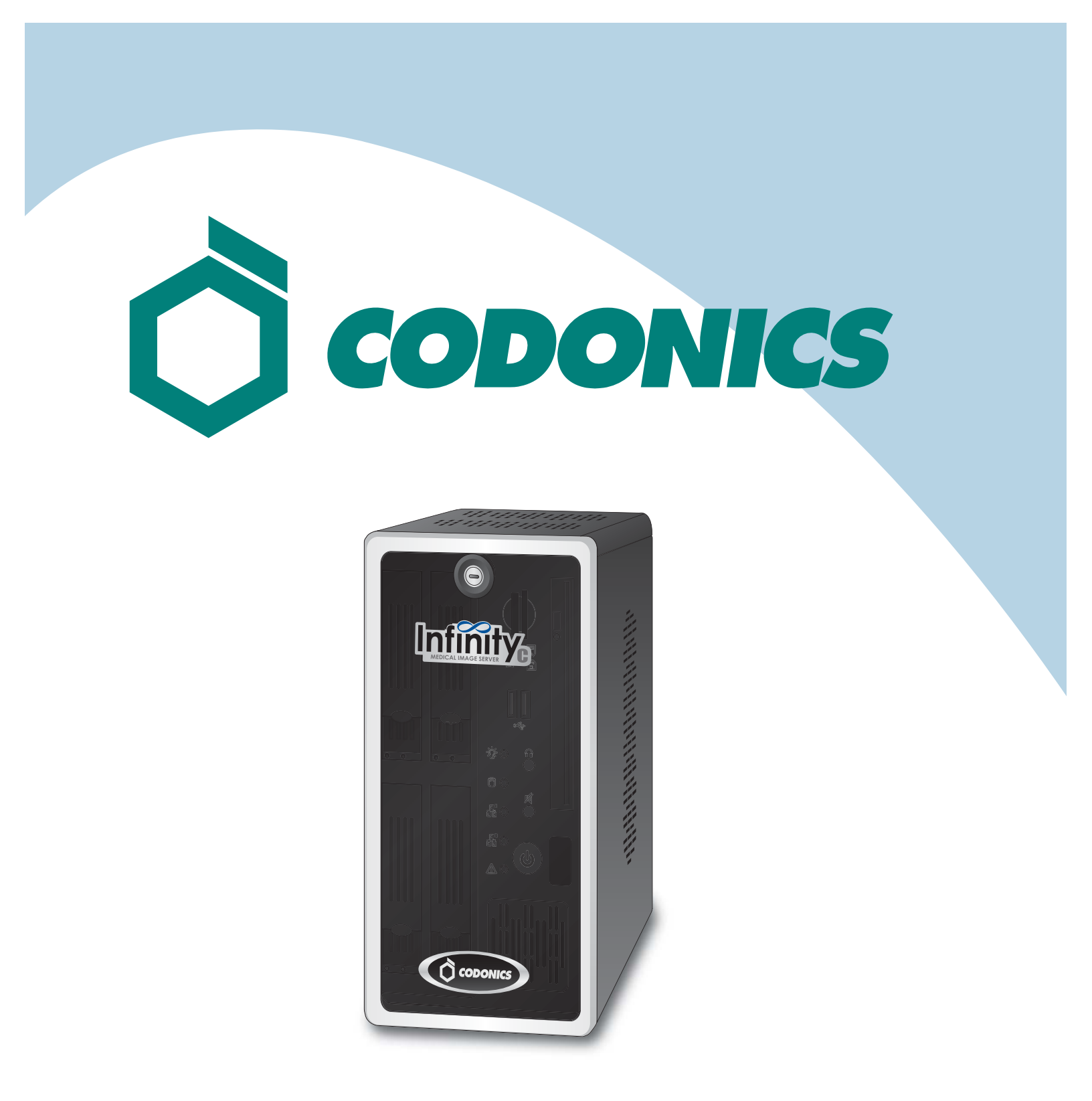

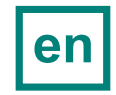

Infinity<sup>®</sup>C Reference Guide

### **Table of Contents**

| Components               | 1  |
|--------------------------|----|
| Hardware Setup           | 5  |
| SmartDrive Configuration | 12 |
| Startup                  | 15 |
| Login                    |    |
| System Configuration     | 19 |
| DICOM Setup              |    |
| Monitoring Status        |    |
| Troubleshooting          |    |
| Shutdown                 |    |

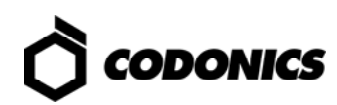

## Components

### **Unpacked Components**

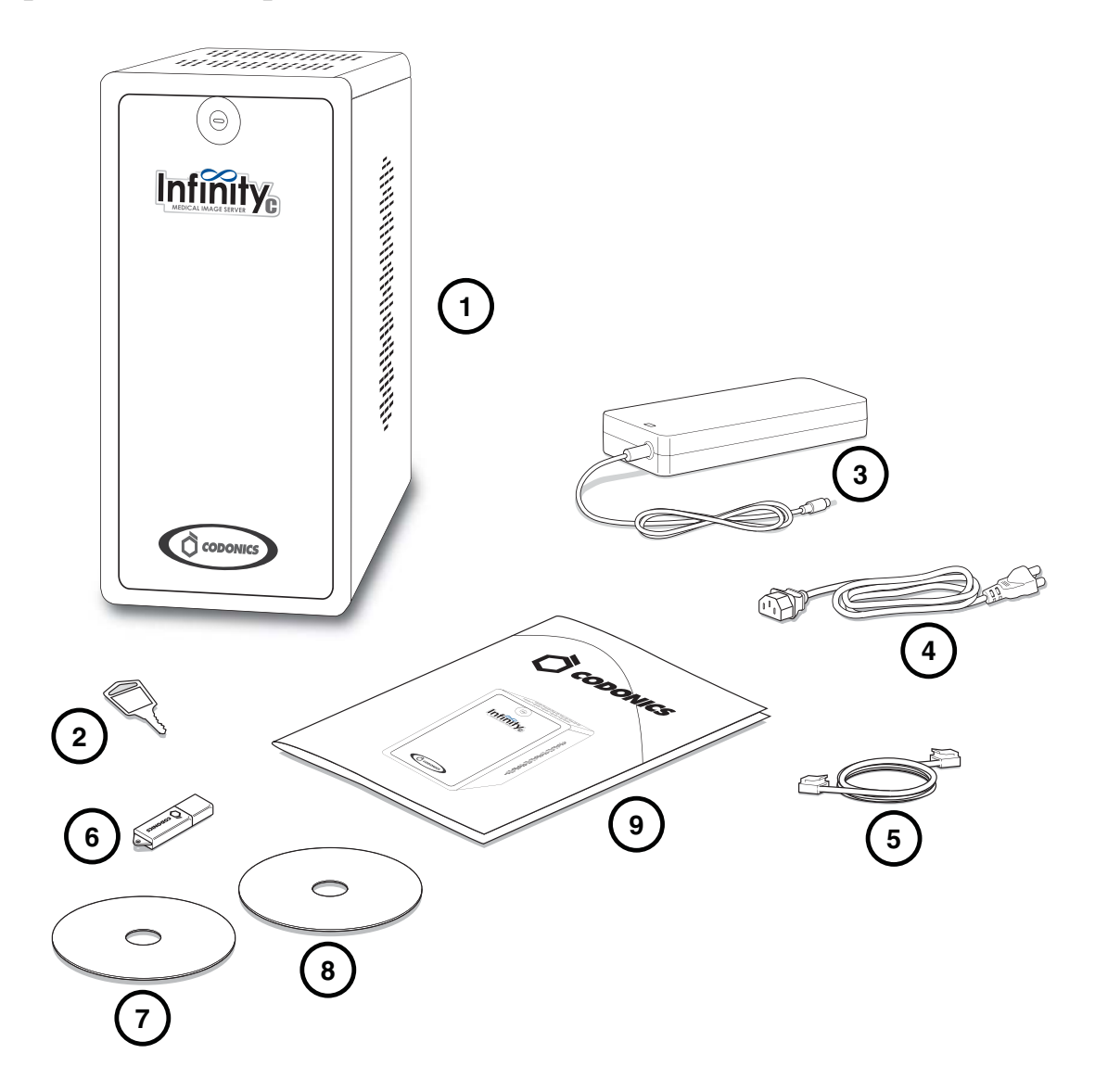

- 1. Main chassis
- 2. Main chassis key
- 3. AC power adapter
- 4. AC power cord
- 5. Ethernet cable

- 6. SmartDrive
- 7. Installation disc
- 8. User's Manual disc
- 9. Documentation

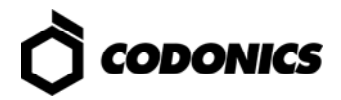

### **Main Chassis Front**

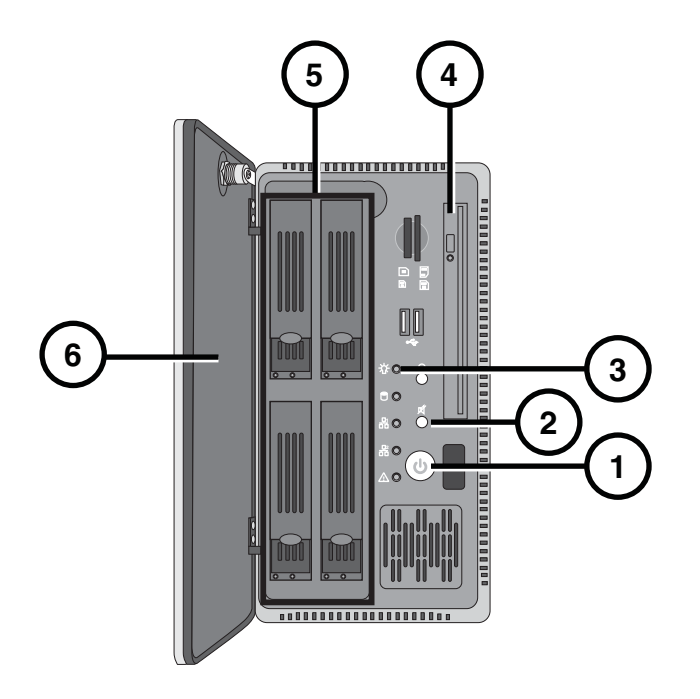

- 1. Power button
- 2. Mute button
- 3. Status lights

- 4. Disc drive
- 5. Hard drives
- 6. Front door

### **Main Chassis Rear**

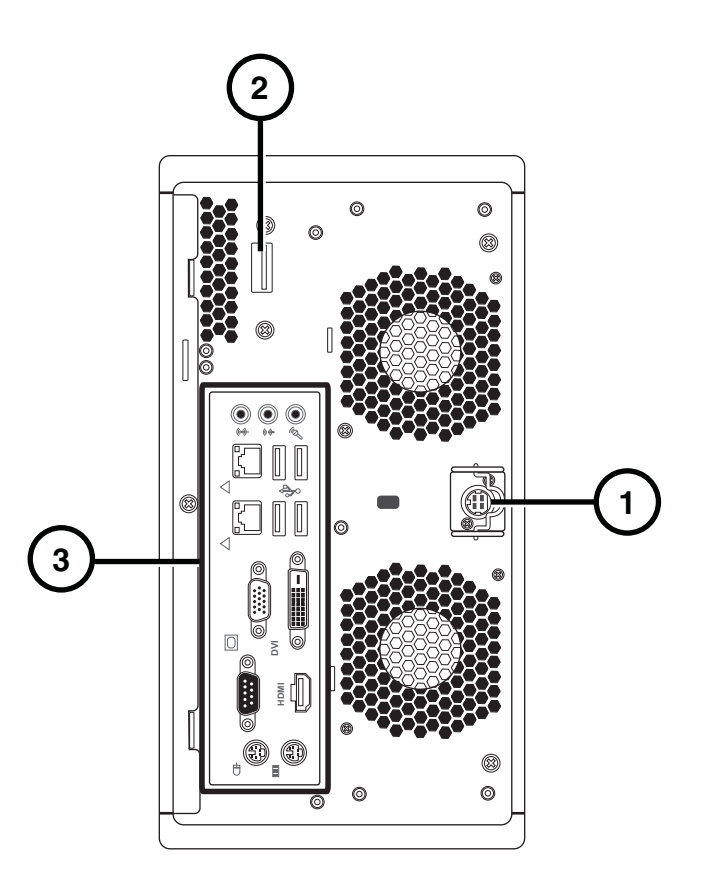

- 1. Power connector
- 3. Connector panel
- 2. Serial Attached SCSI (SAS) port

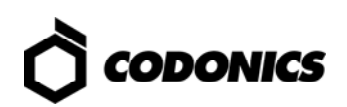

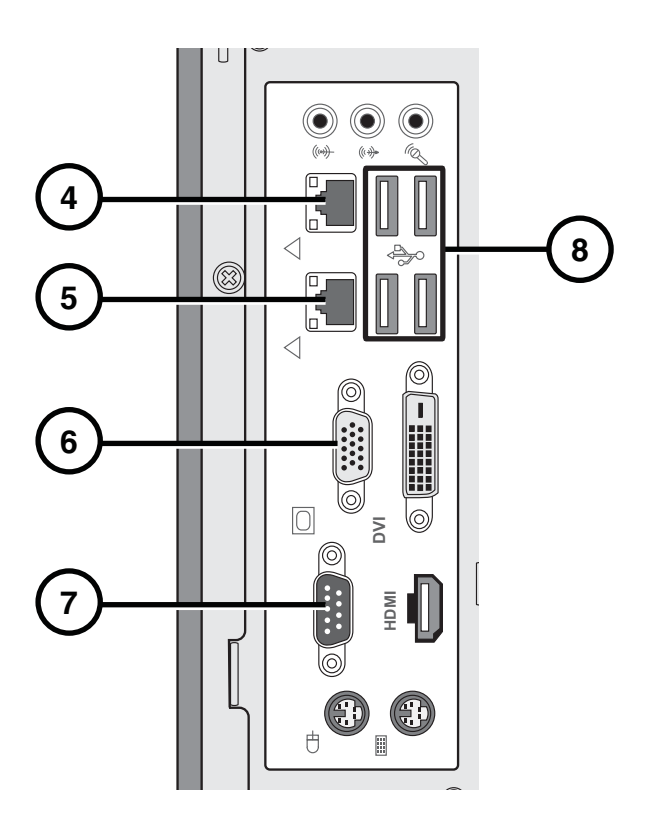

- 4. Ethernet port 1
- 5. Ethernet port 2 (not used)
- 6. VGA port

- 7. Serial port
- 8. USB 2.0 ports

# **Hardware Setup**

CAUTION: Incorrect installation can result in system damage or loss of data. Users not trained in computer hardware installation, network setup or DICOM configuration should seek professional assistance.

#### **Power, Ethernet, and SmartDrive**

- 1. Place the main chassis on a solid level surface.

2. Connect the power cord from the AC adapter.

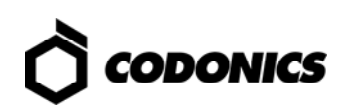

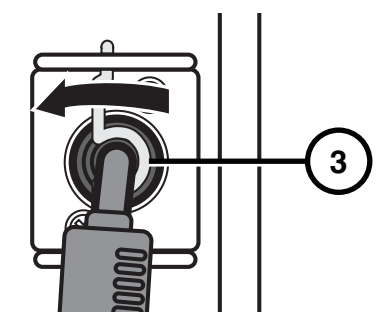

3. Secure the power cord with the clip.

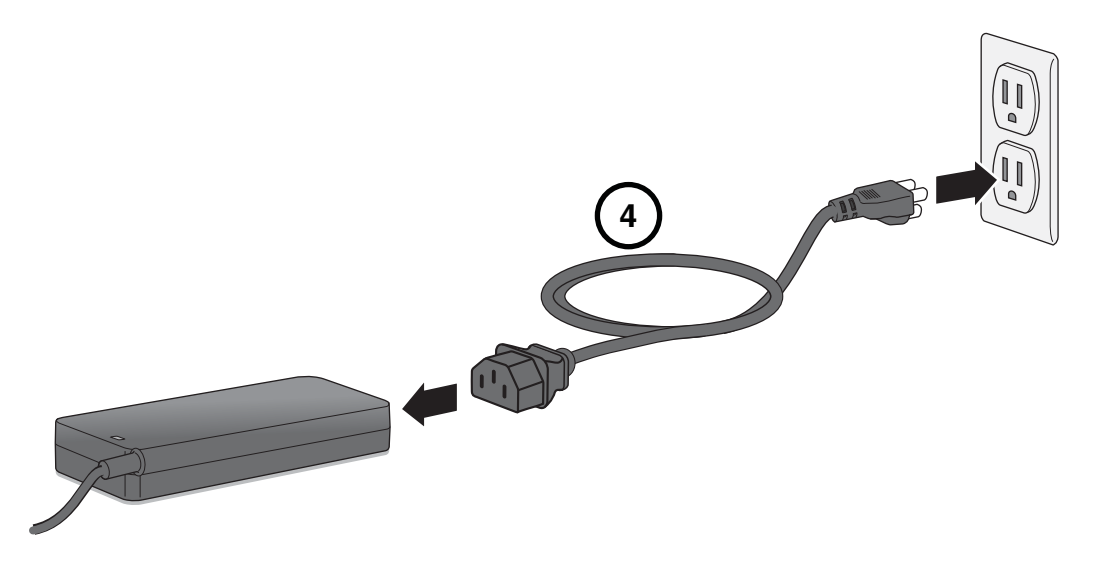

4. Connect the AC power cord to the AC adapter and to a power outlet or uninterruptible power supply (UPS, optional).

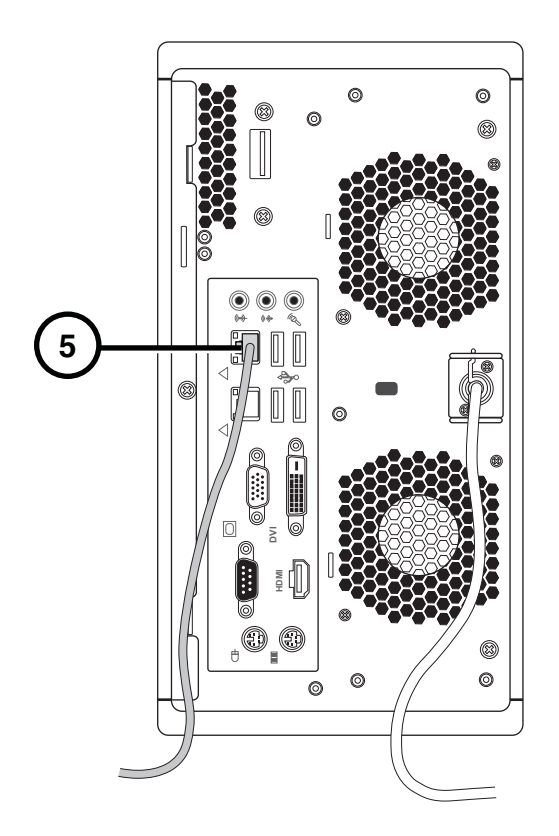

5. Connect the Ethernet cable to Ethernet port 1 (top RJ-45 port).

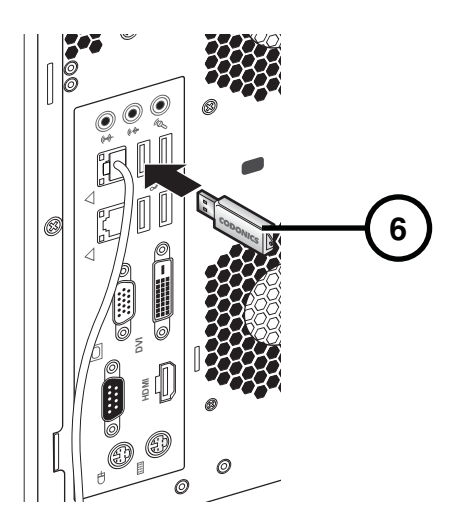

6. Insert the SmartDrive. Optionally program the SmartDrive; refer to SmartDrive Configuration on p. 12.

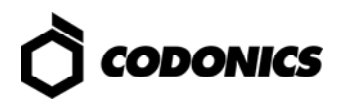

## **UPS (Accessory)**

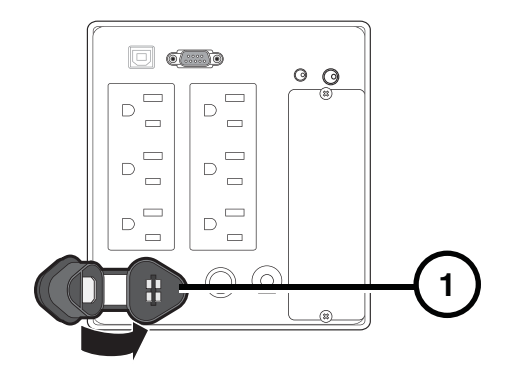

1. Insert the battery plug.

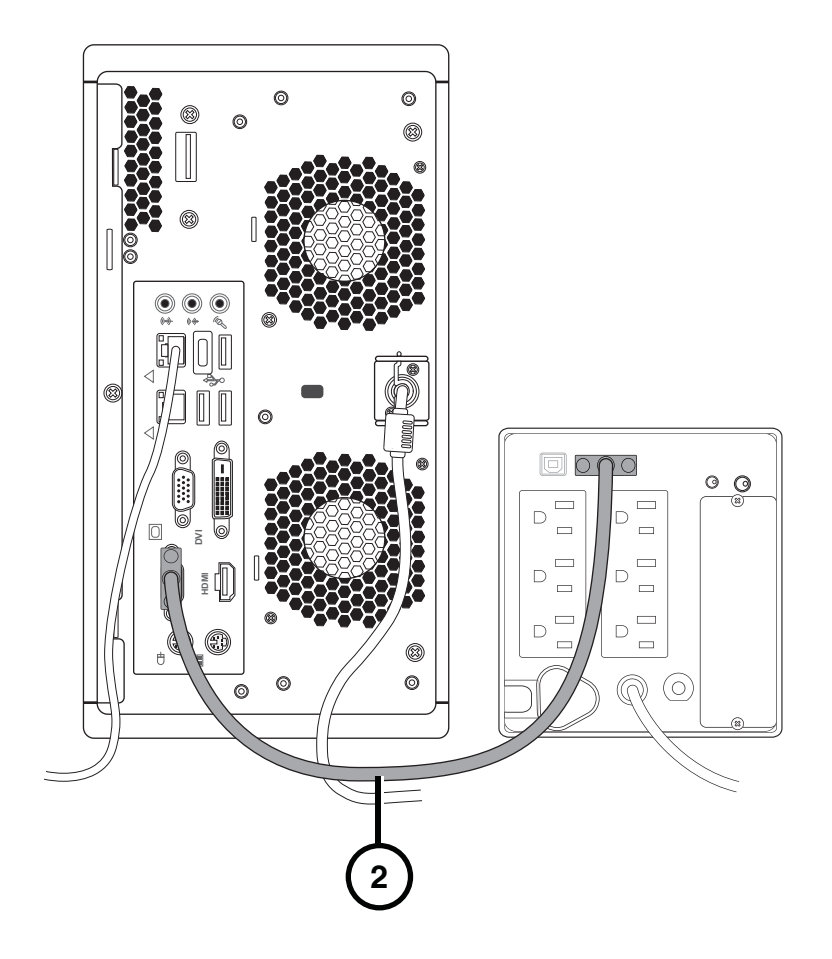

2. Connect the serial cable to the UPS and to the serial port on the main chassis rear.

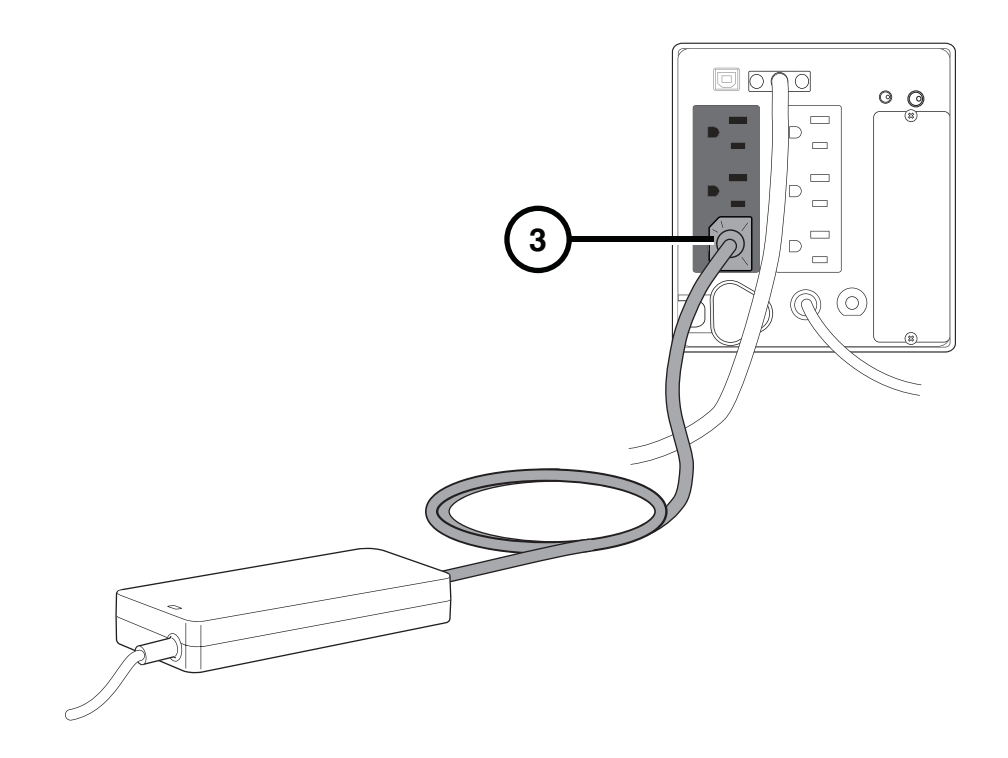

3. Connect the AC power cord to the UPS.

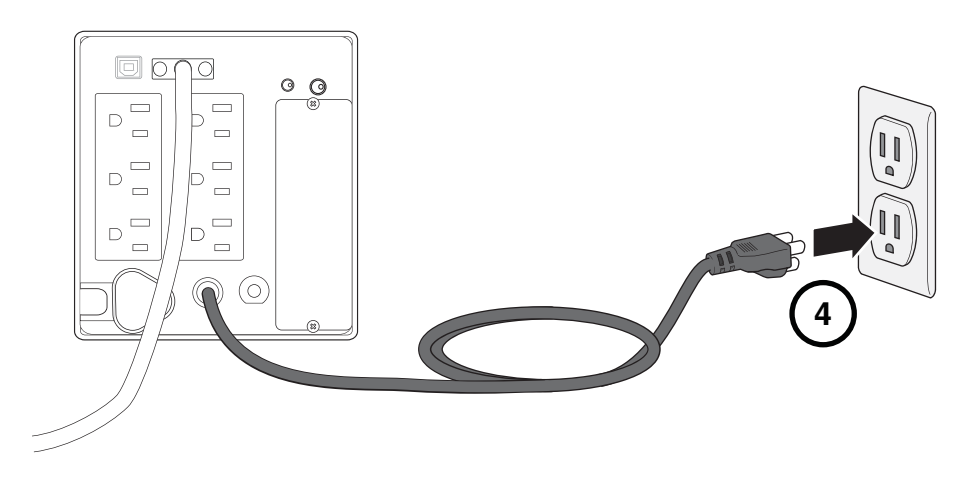

4. Connect the UPS power cord to a power outlet.

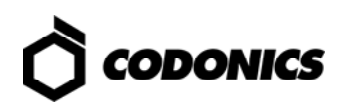

### Monitor, Keyboard, and Mouse (Optional)

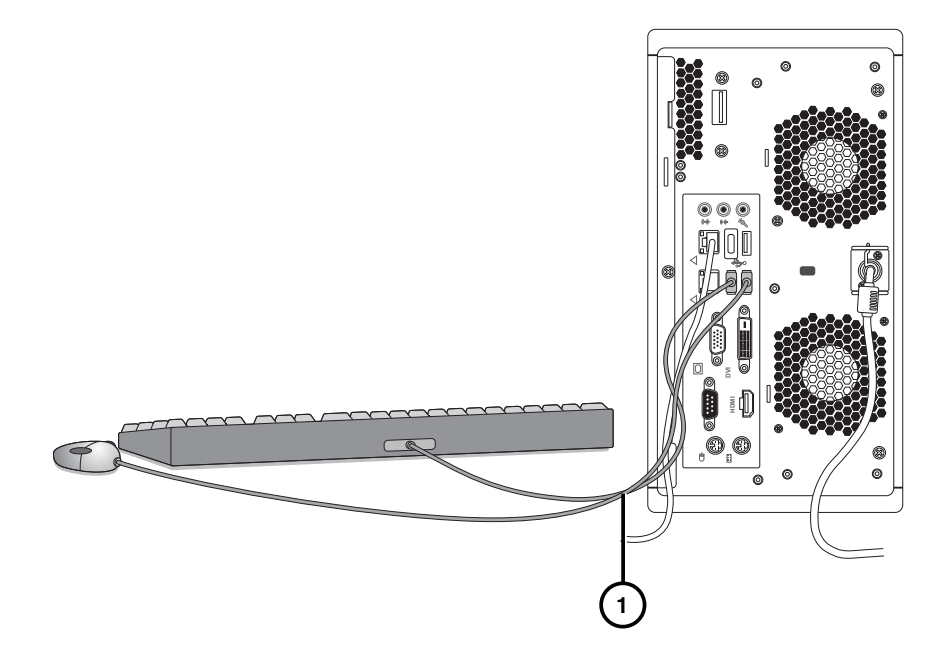

1. Connect the keyboard and mouse.

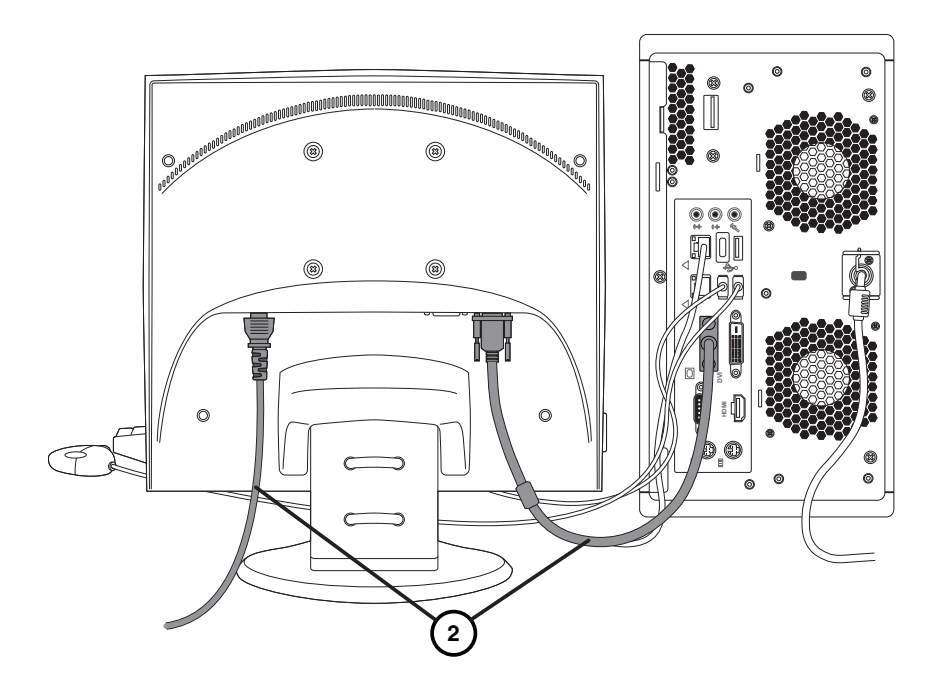

2. Connect the monitor.

NOTE: It is recommended that the monitor power cord be connected to the same outlet as the main chassis or UPS power cord.

### Hard Drive Installation

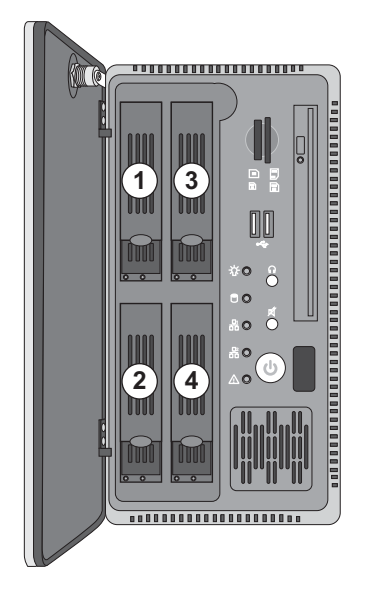

Hard drives are factory installed in the order shown.

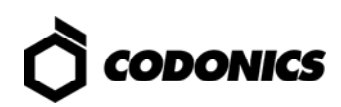

# **SmartDrive Configuration**

CAUTION: Do not reconfigure or modify the software except as described in configuration tasks documented in this manual.

- 1. Remove the SmartDrive from the main chassis.
- 2. Connect the SmartDrive to a PC.

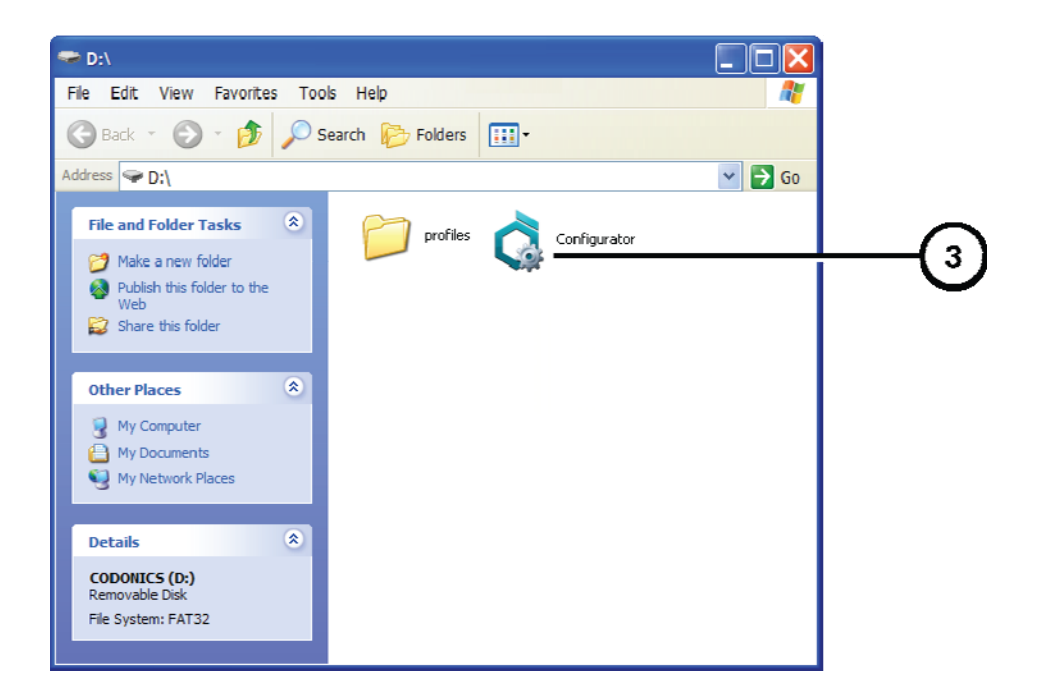

3. Run Configurator.exe.

|                   | Configurator<br>*Basic                                                                          | Advanced Sn                                                                                                    | nartRouting                                                          | 8                                                                                              |     |                      |
|-------------------|-------------------------------------------------------------------------------------------------|----------------------------------------------------------------------------------------------------|----------------------------------------------------------------------|------------------------------------------------------------------------------------------------|-----|----------------------|
|                   | Site<br>Site Name<br>Site Contact                                                               | Your Facility Name Inc<br>Your Abministrator                                                                                           | System<br>Purge Ter<br>Minimum Tempo<br>Meximum Co                   | Locale Englion<br>mporary Studies<br>nary Space (TB)<br>neurrent Export Sorial<br>Associations |     | - <u>9</u> 10<br>-11 |
| (5)<br>(6)<br>(7) | Network<br>AcquisitionType<br>IP Address<br>Subnet Mask<br>Gateway<br>DHS Server<br>System Name | Dynamic         Static           10.1.10.90         70.7.70.90           10.1.1.1         10.1.1.1           Infinity 1         10.1.1 | Email<br>To<br>From<br>SMTP Server<br>SMTP Username<br>SMTP Password | មនេះ1ឿលារាំការទេះ សាកា<br>Infinity1ខ្លំដοចថមានេះ com<br>mail.codenics.com                      |     | -12                  |
|                   |                                                                                                 | S =R                                                                                                    |                                                                      | Cancel                                                                                         | ive |                      |

- 4. Enter the site name and site contact.
- 5. Select Dynamic or Static for the IP address Acquisition Type.
- 6. If Static was selected, enter the system IP address and other network settings. Make sure no spaces are in the System Name entry.

NOTE: The Gateway IP address cannot be set to 0.0.0.0.

- 7. A DNS Server entry is required for remote LogMeIn support.
- 8. Select a locale.
- 9. Select the Purge Temporary Studies option if you want temporary studies to be automatically deleted when the system reaches 95% full.
- 10. If you want to set aside a minimum amount of temporary space, enter an amount in tenths of a TB in the Minimum Temporary Space field.
- 11. Select a level of concurrent associations you want the system to try to use if exporting or SmartRouting studies. Options are Serial (One at a time), Low (Two to Three), Medium (Four to Five), High (Six to Seven).
- 12. Enter the e-mail server information for system messages.
- 13. To manage Feature Keys, click the Advanced tab.

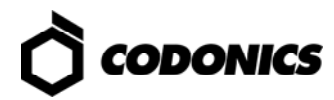

| )    | 🗕 Feature Keys 🛛 Si    | ipport       |   |
|------|------------------------|--------------|---|
| A    | dd/Delete Feature Keys |              |   |
|      | Add Delete             |              |   |
| · II | Кеу Туре               | Feature Key  |   |
|      | key00                  | 0000VT1A0005 | - |
|      | key01                  | 0100L195AH80 |   |
|      | key02                  | 0250002G54MA | = |
|      | key03                  | 03JW8L000A0M |   |
|      | key04                  | 04L1B5TH8000 | - |
|      | key05                  | 05002G4ETA50 |   |
|      | key06                  | 068L000A0HU9 |   |
|      | key07                  | 076212G00180 |   |
|      | key08                  | 082G0C425000 |   |
|      | key09                  | 09000A05GC8L |   |
|      | key0A                  | 0AH2G00180N1 |   |
|      | key0B                  | 0B2821A00050 | _ |
|      |                        |              |   |
|      |                        |              |   |

- 14. Click the Feature Keys subtab.
- 15. To add a feature key, click the Add button.

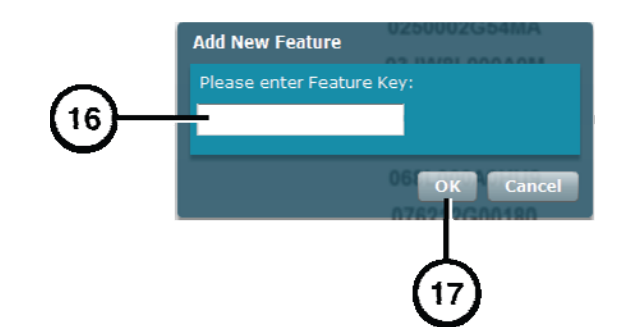

- 16. Enter the Feature key.
- 17. Click the OK button.

NOTE: For information about the SmartRouting features, refer to the Infinity SmartRouting Reference Guide.

- 18. Return to the Basic tab.
- 19. Click the Save button and close the window.
- 20. Disconnect the SmartDrive from the PC.
- 21. Insert the SmartDrive in the main chassis.

## Startup

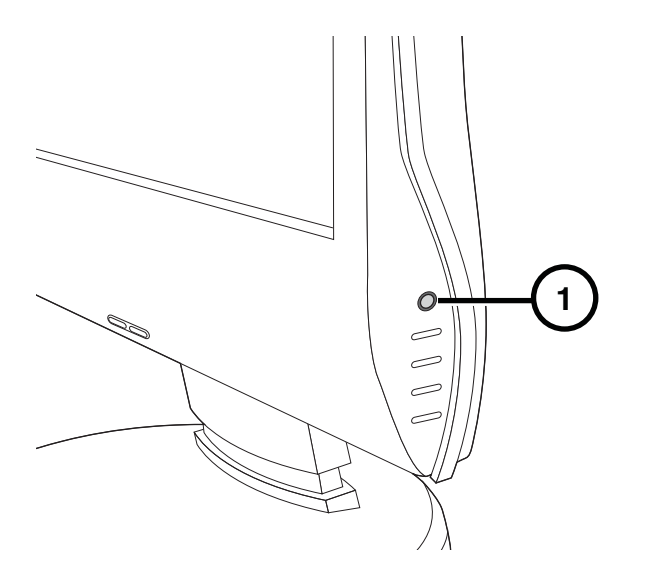

- 1. If there is a monitor installed, press the monitor power button.
- 2. If there is a UPS, power on the UPS.

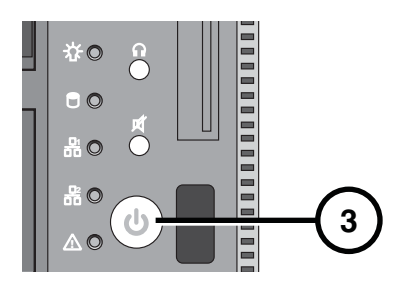

3. Press the main chassis power button.

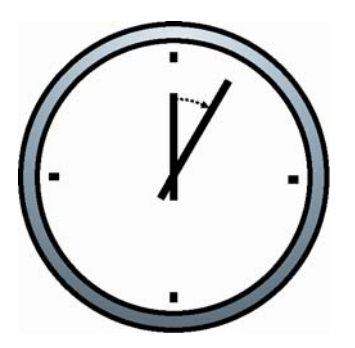

- 4. Wait five minutes for startup to complete, indicated by six audible beeps.
- If there is no local monitor, refer to "Login Using Remote Desktop" on p. 16.
   If there is a local monitor installed, refer to "Login Using Local Monitor" on p. 18.

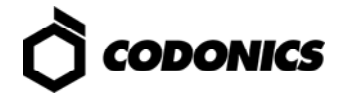

# Login

### Login Using Remote Desktop

1. From a PC on the network or a PC connected to the system using an Ethernet crossover cable, start the Windows Remote Desktop Connection application.

NOTE: If the PC does not have the Remote Desktop Connection application, download the application from the Microsoft Windows website.

| 🕲 Remote I | Desktop Connection           | X  |
|------------|------------------------------|----|
| 2          | Remote Desktop<br>Connection |    |
| Computer:  |                              |    |
|            | Connect Cancel Help Options  | »> |
|            |                              | )  |

2. Click the Options button.

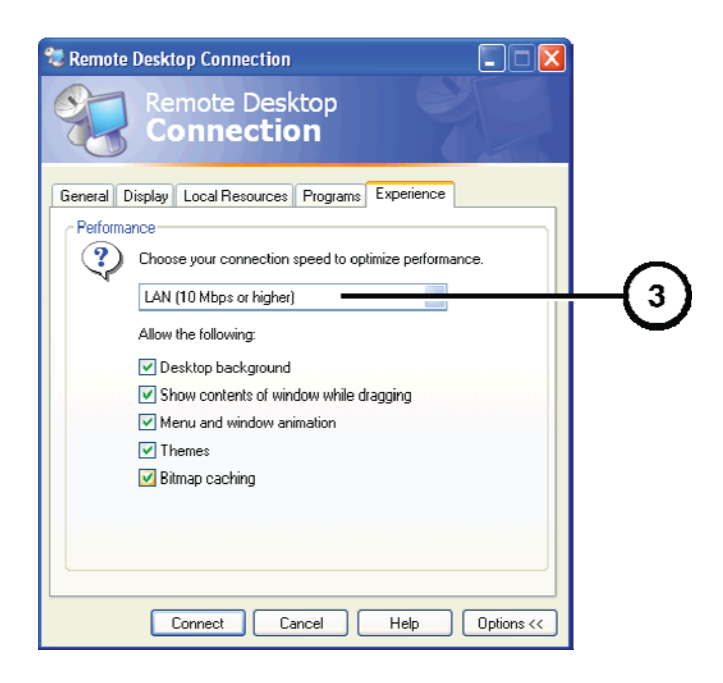

3. On the Experience tab, change the connection speed to LAN (10Mbps or higher).

| 🕏 Remote Desktop Connection                                                                        |    |
|----------------------------------------------------------------------------------------------------|----|
| Remote Desktop<br>Connection                                                                       |    |
| General Display Local Resources Programs Experience                                                |    |
| Choose the size of your remote desktop. Drag the slider all the way to the right to go fullscreen. |    |
| Colors                                                                                             | -4 |
| Note: Settings on the remote computer might override this setting.                                 |    |
| Display the connection bar when in full screen mode                                                |    |
| Connect Cancel Help Options <<                                                                     |    |

4. On the Display tab, change the Color to True Color 24-bit or True Color 32-bit.

| Remote Desktop Connection                                                               |             |
|-----------------------------------------------------------------------------------------|-------------|
| Remote Desktop<br>Connection                                                            |             |
| General Display Local Resources Programs Experience                                     |             |
| Type the name of the computer, or choose a computer from the drop-down list.            |             |
| Computer: 192.168.1.10                                                                  | -(5)<br>(5) |
| User name: admin                                                                        | 6           |
| Password:                                                                               | (7)         |
| Domain:                                                                                 |             |
| Save my password                                                                        |             |
| Connection settings<br>Save current settings, or open saved connection.<br>Save As Open |             |
| Connect Close Help Options <<                                                           |             |
| $\perp$                                                                                 |             |
| 8                                                                                       |             |

- 5. On the General tab, enter the system IP address.
- 6. Enter the administrator user name admin.
- 7. Enter the administrator password (the default is "codonics").
- 8. Click the Connect button.

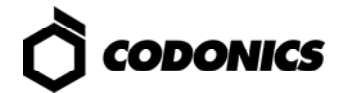

NOTE: Only one user can use Remote Desktop at a time. If a second user connects to Infinity with Remote Desktop, the first user will be logged out.

CAUTION: When shutting down a PC connected to Infinity C with a Remote Desktop Connection, make sure that you are not actually shutting down Infinity C. Doing so could inadvertently disconnect other Infinity C users or interrupt drive recovery operations, resulting in data loss.

### **Login Using Local Monitor**

| Log On to \                             | Nindows                                |            |
|-----------------------------------------|----------------------------------------|------------|
| Copyright © 1985-<br>Microsoft Corporat | 2001 Windows <sup>xp</sup><br>Embedded |            |
| User name:<br>Password:                 | admin                                  | $-1_{(2)}$ |
|                                         | OK Cancel Options >>                   | $\cup$     |
|                                         | 3                                      |            |

- 1. At the Windows login, enter the administrator user name admin.
- 2. Enter the administrator password (the default is "codonics").
- 3. Click the OK button.

# **System Configuration**

CAUTION: Users not trained in network setup or DICOM configuration should seek professional assistance.

CAUTION: Do not reconfigure or modify the software except as documented in this manual.

#### Users

The system includes three user logins: **admin**, **manager**, and **operator**. The initial password for all three is **codonics**. To change the passwords, refer to the Infinity C User's Manual.

#### **Date and Time**

Use the Windows Control Panel to set the date and time for the system.

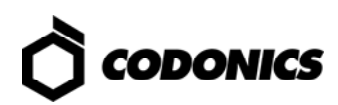

## **DICOM** Setup

### **Allowing Access by DICOM Stations**

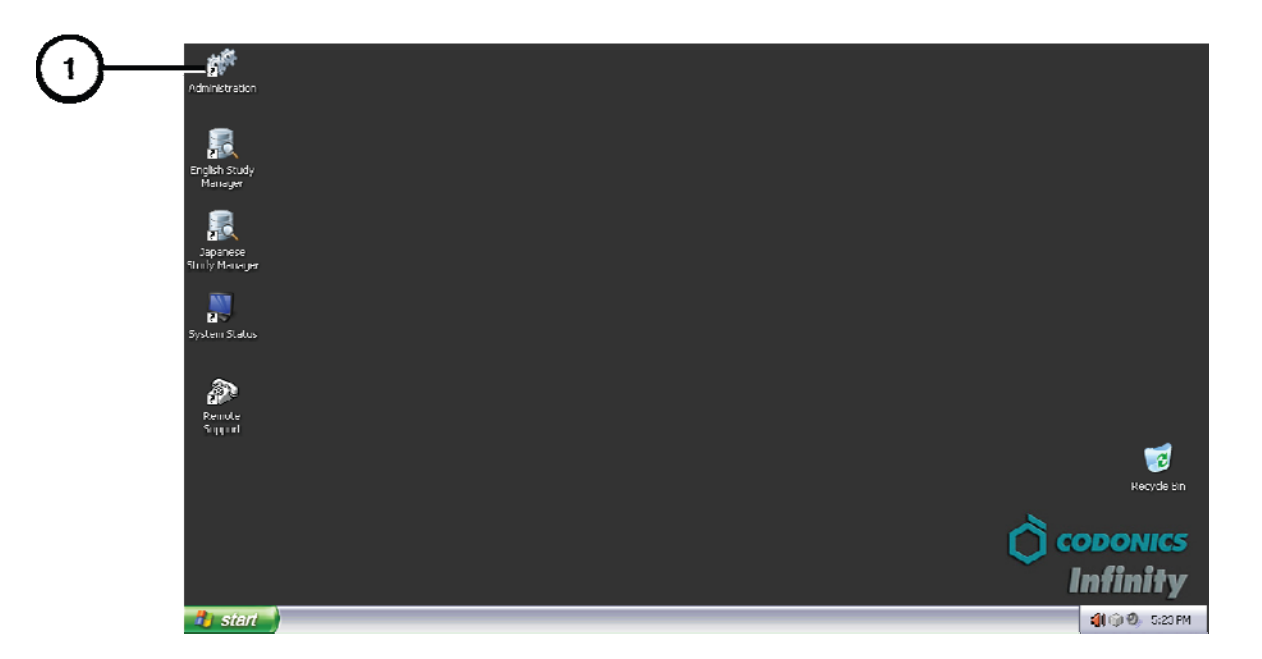

1. Run the Administration tool.

| Connection |           | ~        |
|------------|-----------|----------|
| User:      | ADMIN     | -(2)     |
| Password:  |           | <u> </u> |
| Database:  | Infinity  | $\cup$   |
|            | OK Cancel |          |

- At the login, enter the administrator user name admin.
   NOTE: Entries in the User field are converted to uppercase automatically.
- 3. Enter the administrator password (the default is "codonics").
- 4. Click the OK button.

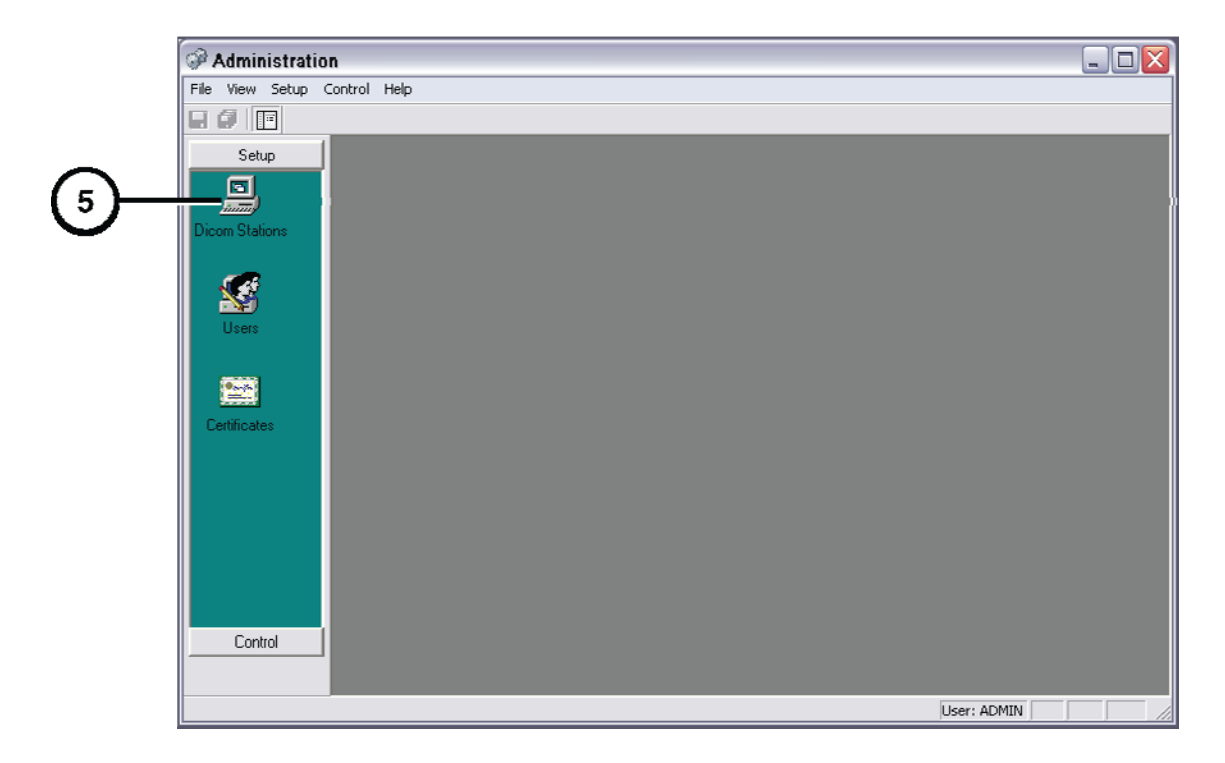

5. Click DICOM Stations.

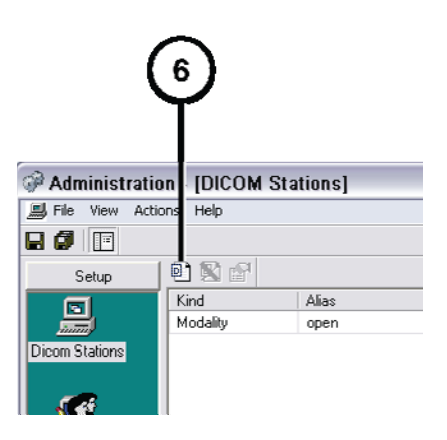

6. Click the Add button.

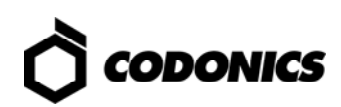

|                   | DICOM stati       | ons                         |                                   |                               |        |
|-------------------|-------------------|-----------------------------|-----------------------------------|-------------------------------|--------|
|                   | Copy initial para | meters from (click 'Cancel' | if you want to keep the default p | parameters):                  |        |
| $\frown$          | Kind              | Alias                       | AE Title                          | Host                          | Port   |
| (7)—              | Modality          | open                        | open                              | < <automatic>&gt;</automatic> | 104    |
| $\mathbf{\nabla}$ |                   |                             |                                   |                               |        |
|                   |                   |                             |                                   |                               |        |
|                   |                   |                             |                                   |                               |        |
|                   |                   |                             |                                   |                               |        |
|                   |                   |                             |                                   |                               |        |
|                   |                   |                             |                                   |                               |        |
|                   |                   |                             |                                   |                               |        |
|                   |                   |                             |                                   |                               |        |
|                   |                   |                             |                                   |                               |        |
|                   |                   |                             |                                   |                               |        |
|                   |                   |                             |                                   |                               |        |
|                   |                   |                             |                                   |                               | Cancel |
|                   |                   |                             |                                   |                               |        |
|                   |                   |                             |                                   |                               |        |
|                   |                   |                             |                                   | $\rightarrow$                 |        |
|                   |                   |                             |                                   | (8)                           |        |
|                   |                   |                             |                                   | (°)                           |        |

- 7. Select the preconfigured station.
- 8. Click the OK button.

|            | DICOM Station's properties                                                                                                   |
|------------|----------------------------------------------------------------------------------------------------|
|            | Identification Grant   Import   Export                                                                                       |
| <b>@</b> — | Kind: Workstation  Model: Unknown                                                                                            |
| (10)       | DICOM parameters                                                                                                    |
| U (1)      | Host: 192.168.1.100 Port: 104                                                                                                |
|            | Secure connection     Private DICOM tags: <a href="https://www.energy.org">www.energy.org</a> Check IP Address at connection |
|            |                                                                                                    |
|            |                                                                                                    |
|            | (12)                                                                                                    |

- 9. Enter an alias name for the station.
- **10.** Enter the station's Calling AE Title.
- 11. Enter the station's host name or IP address.
- 12. Click OK.
- 13. Add other stations as needed.

| (14)             |               |              |          |                               |      |
|------------------|---------------|--------------|----------|-------------------------------|------|
| Y                |               |              |          |                               |      |
|                  |               |              |          |                               |      |
| 🤗 A Iministratio | on - [DICOM S | itations *]  |          |                               |      |
| 📕 F e View Acti  | ons Help      |              |          |                               |      |
|                  |               |              |          |                               |      |
| Setup            | P 🛛 🕈         |              |          |                               |      |
| ল                | Kind          | Alias        | AE Title | Host                          | Port |
|                  | Modality      | open         | open     | < <automatic>&gt;</automatic> | 104  |
| Dicom Stations   | Workstation   | CT Station 1 | CT_1     | 192.168.1.100                 | 104  |
|                  |               |              |          |                               |      |

14. When all stations have been added, click the Save All button.

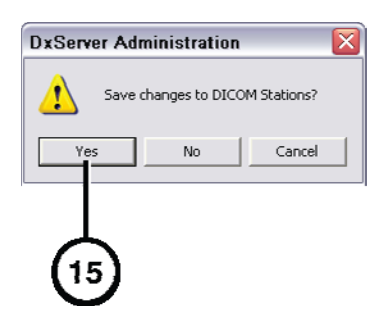

15. Click the Yes button.

### **Host Settings for Storing DICOM Studies**

| Called AE Title | TCP Port | Description                         |
|-----------------|----------|-------------------------------------|
| temp            | 104      | Place studies in temporary storage. |
| perm            | 104      | Place studies in permanent storage. |

NOTE: The temp and perm Called AE Titles are default host settings and must be lower case to work properly.

#### **Testing Store and Retrieve**

Store and retrieve operations should be tested before making Infinity C available for general use. This entails storing a study from a DICOM station, opening Study Manager on Infinity C to verify that the study was received, then retrieving the study from the DICOM station. For more information, refer to the Infinity C User's Manual.

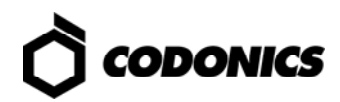

# **Monitoring Status**

### **Detailed Status Information**

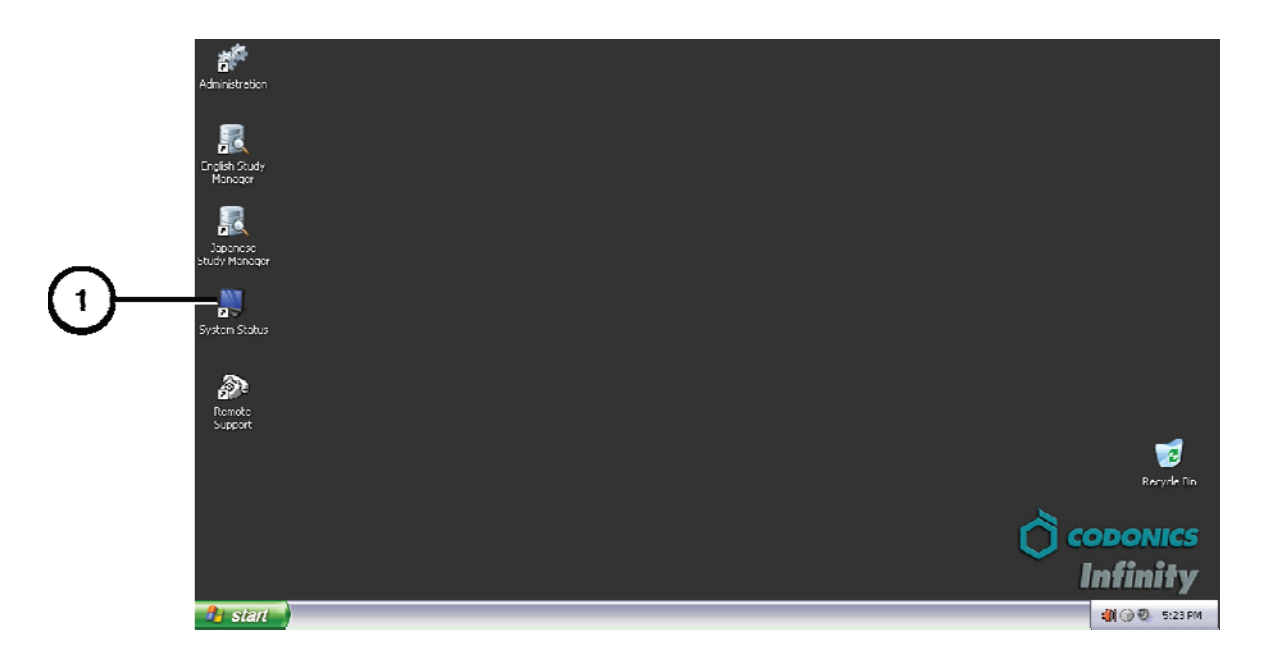

1. Open the System Status Tool.

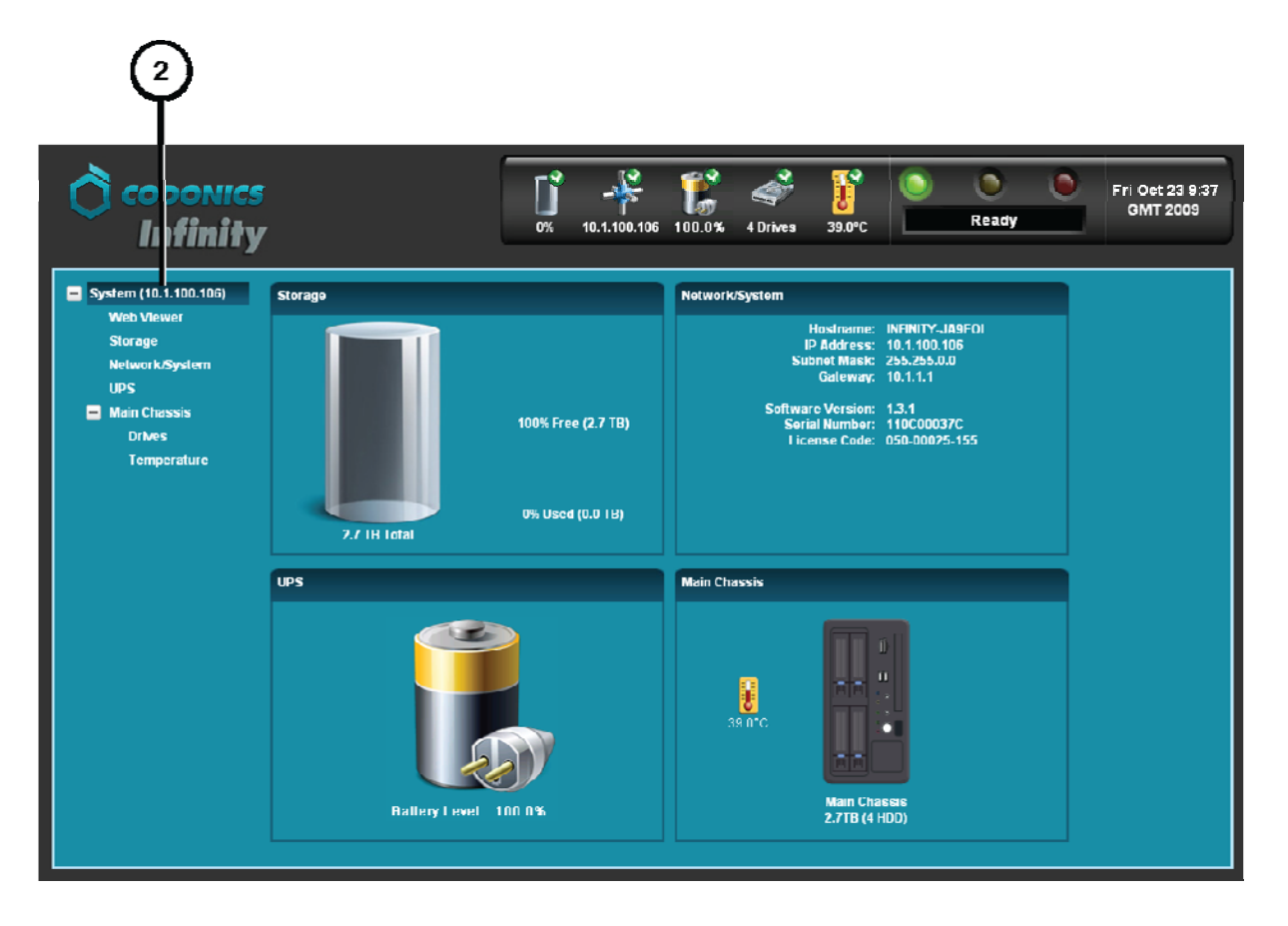

2. Click branches in the component tree to display status details.

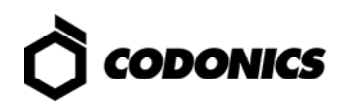

#### **Dashboard Status Information**

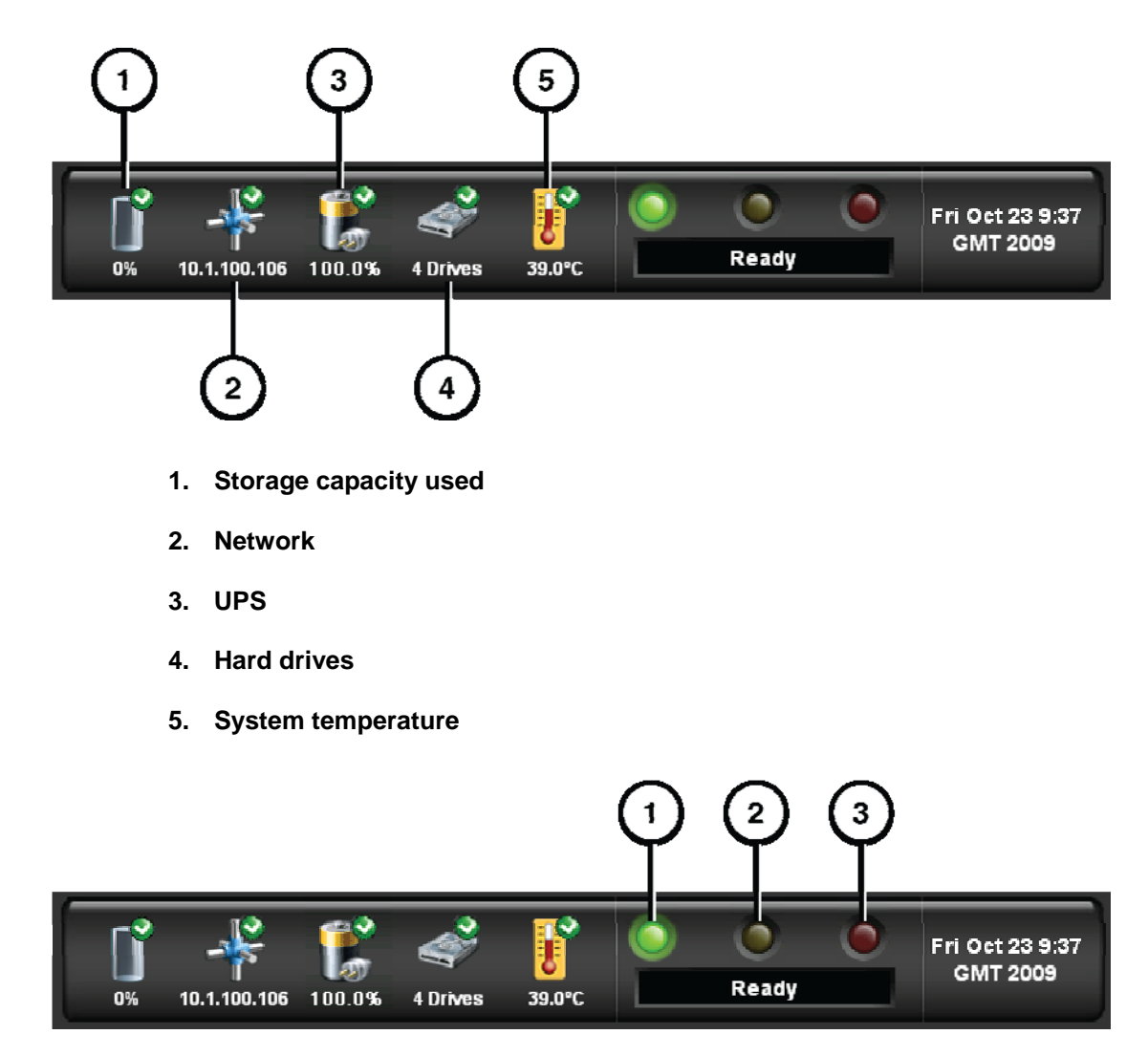

- 1. Processing status: Infinity C is ready to process or is processing requests.
- 2. Alert condition: Infinity C can still process jobs but requires user attention.
- 3. Fault condition: Infinity C cannot process jobs and requires user attention.

## **Front Panel Status Lights**

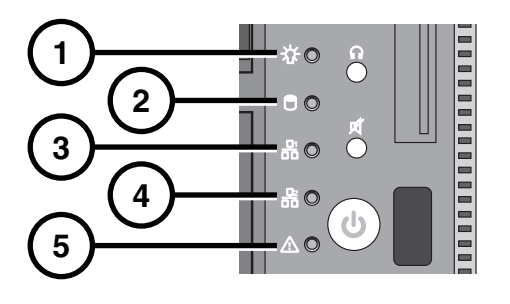

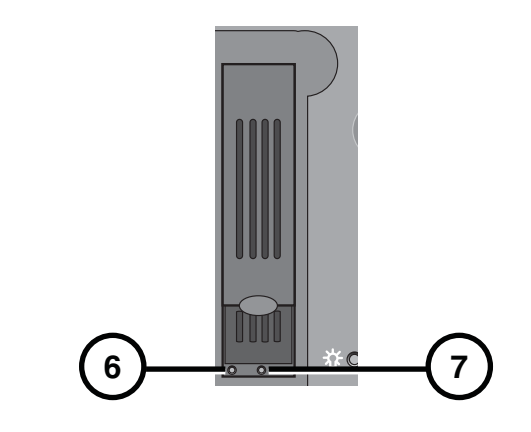

1. Power

- 5. Not used
- 2. Hard drive activity
- 3. Network 1 activity (not used)
- 4. Network 2 activity (not used)
- 6. Hard drive status
- 7. Hard drive power

| Status Light        | Indication                                                             |
|---------------------|------------------------------------------------------------------------|
| Power               | Blue: Power on                                                         |
| Hard drive activity | Flashing amber: Hard drive activity                                    |
| Hard drive power    | Blue: Power on                                                         |
| Hard drive status   | Off: No disk activity<br>Green: Disk activity<br>Bed: Hard drive fault |

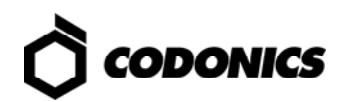

# Troubleshooting

| Problem                                         | Solution                                                                                                    |
|-------------------------------------------------|----------------------------------------------------------------------------------------------------|
| Startup fails.                                  | Check the power connection to back panel of Infinity C.<br>Check the UPS.                                                                           |
|                                                 | Verify the AC power cable is connected to the AC adapter and AC outlet.                                                                             |
|                                                 | Verify that the SmartDrive is connected.                                                                                                    |
| Login fails.                                    | Verify the user name.<br>Verify the password case (upper case and lower case).                                                                      |
| Network not responding.                         | Check the system IP address and other network settings.                                                                                             |
|                                                 | port).                                                                                                    |
|                                                 |                                                                                                    |
| COM station cannot connect.                     | Check all IP addresses and other network settings.                                                                                                  |
|                                                 | Ping the system from the DICOM station.                                                                                                    |
|                                                 | Verify that the network cable is connected to Ethernet port 1 (upper Ethernet port).                                                                |
|                                                 | Verify that the SmartDrive is connected.                                                                                                    |
| One hard drive status light is red.             | Replace the hard drive.                                                                                                    |
| Multiple hard drive status                      | Contact Codonics Technical Support.                                                                                                    |
|                                                 | Toll Free: 800-444-1198 (USA only)                                                                                                    |
|                                                 | E-mail: support@codonics.com                                                                                                    |
| Power supply module has failed.                 | Replace the power supply module.                                                                                                    |
| System responses are slow.                      | Wait for jobs to complete.                                                                                                    |
|                                                 | Check the status lights.                                                                                                    |
| The system shuts down unexpectedly.             | Make sure you did not inadvertently shut down the system from the Remote Desktop Connection application.                                            |
|                                                 | If you did, restart Infinity C and check its status using the System Status tool.<br>For additional assistance, contact Codonics Technical Support. |
| A specific Windows application cannot be found. | Make sure that you are searching from your normal Windows desktop and not from the remote desktop.                                                  |
| System performance is slow.                     | Check System Status web page for possible problem.                                                                                                  |
|                                                 | Set PDU size to maximum of 128 KB on the Query/Retrieve client and Store client.                                                                    |

NOTE: For additional troubleshooting issues, refer to the Infinity C User's Manual.

## Shutdown

| Wy Computer        |                  |
|--------------------|------------------|
| 7 Run              |                  |
| 😚 Windows Security |                  |
|                    |                  |
|                    |                  |
|                    | —(               |
|                    |                  |
|                    | Windows Security |

1. In the Start menu of the remote desktop or local monitor, select System Shutdown.

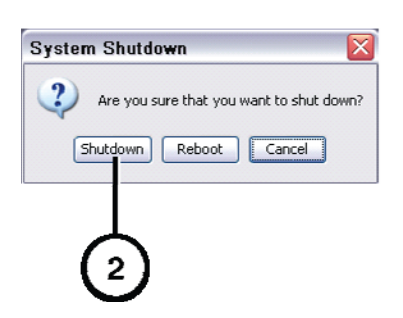

2. Click the Shutdown button.

All registered and unregistered trademarks are the property of their respective owners. Specifications subject to change without notice. Patent Pending. Copyright © 2008 – 2010 by Codonics, Inc. Printed in U.S.A. Part Number 900-445.003.01.

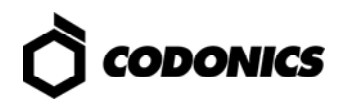